Part I:Test Coverage

How do you know whether a program is tested well?

- Data coverage (HtDP)
  - ° try every variant
  - ° try to get all results
- Code coverage

How do you know whether a program is tested well?

- Data coverage (HtDP)
  - ° try every variant
  - $^\circ\,$  try to get all results

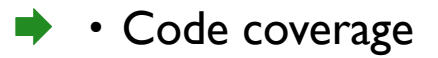

function — every function called

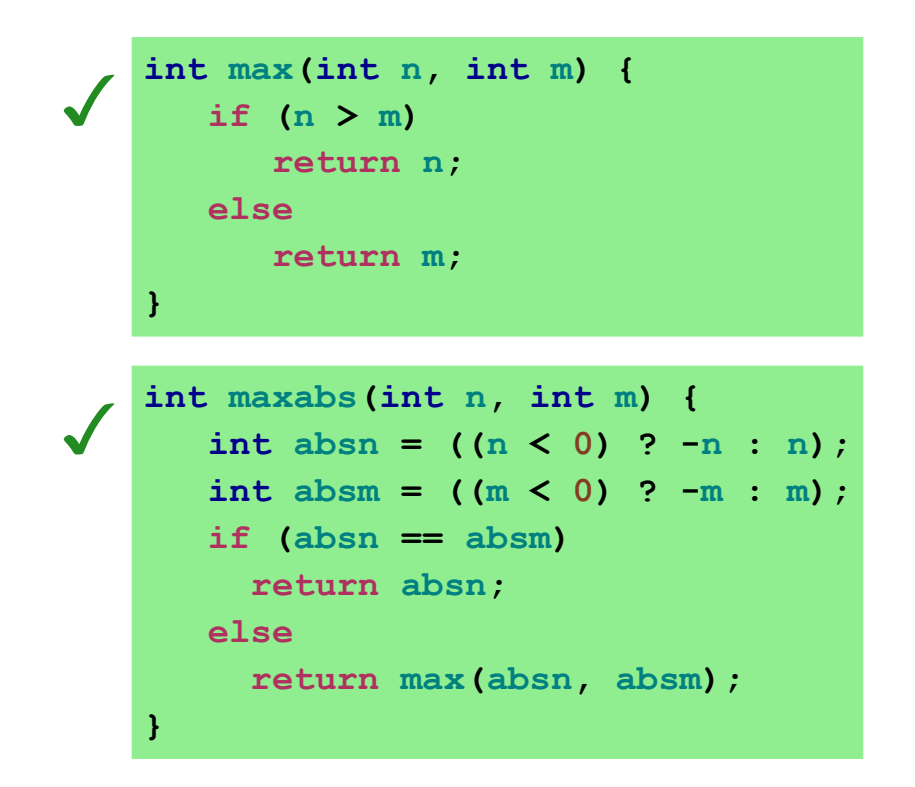

line — every line reached

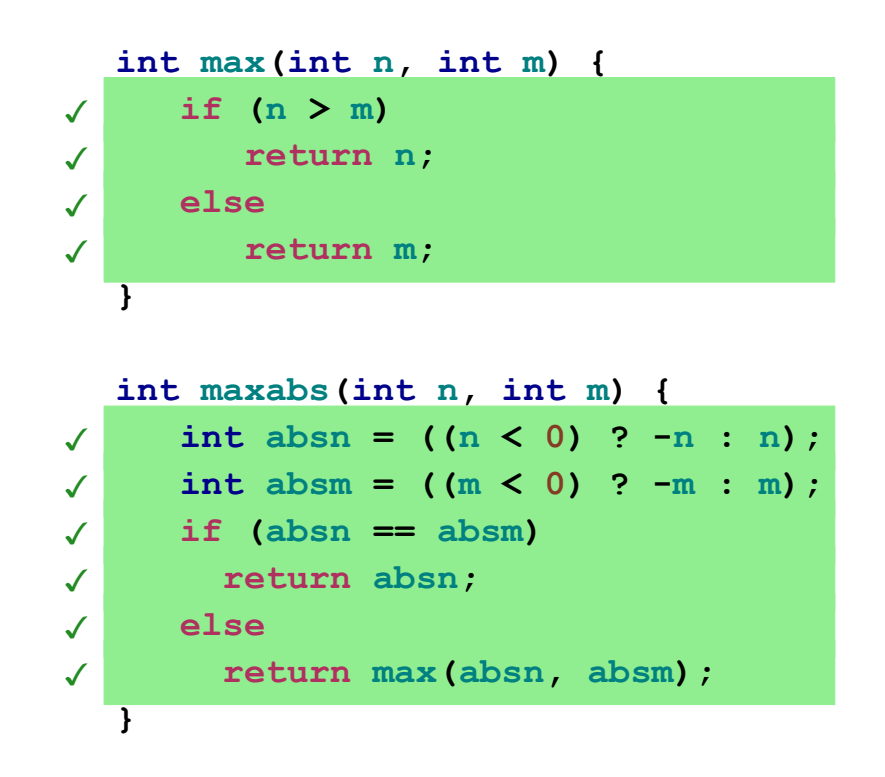

statement/expression — each statement/expression reached

```
int max(int n, int m) {
    if (n > m)
        return n;
    else
        return m;
}
int maxabs(int n, int m) {
    int absn = ((n < 0) ? -n : n);
    int absm = ((m < 0) ? -m : m);
    if (absn == absm)
        return absn;
    else
        return max(absn, absm);
}</pre>
```

**branch** — each branch of every conditional taken

int fact(int n) {
 int x = 1;
 do {
 x = x \* n;
 n = n - 1;
 } while (n > 0);
 return x;
}

**branch** — each branch of every conditional taken

```
int fact(int n) {
    int x = 1;
    do {
        x = x * n;
        n = n - 1;
    } while (n > 0);
    return x;
}
```

```
int max_of_three(int n, int m, int p) {
    int r = n;
    if (m > r)
        r = m;
    if (p > r)
        r = p;
    return r;
}
```

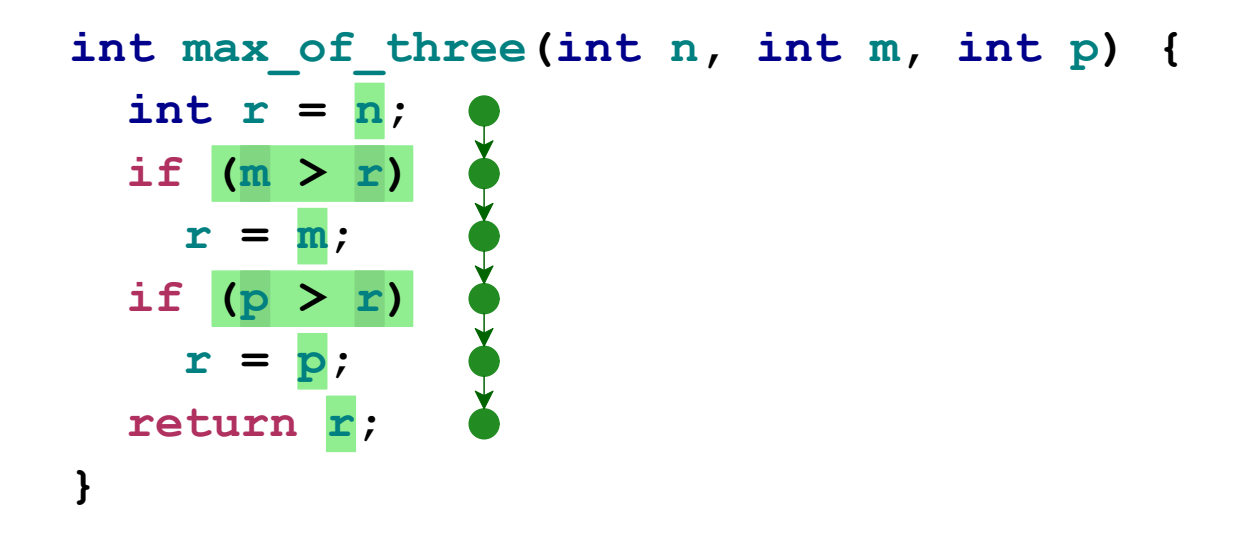

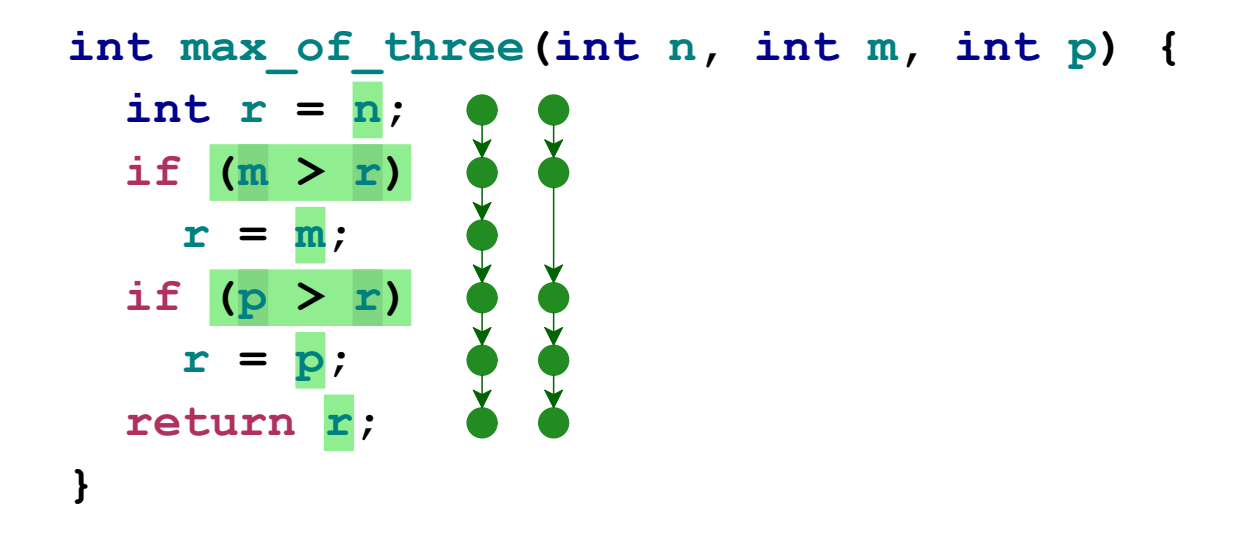

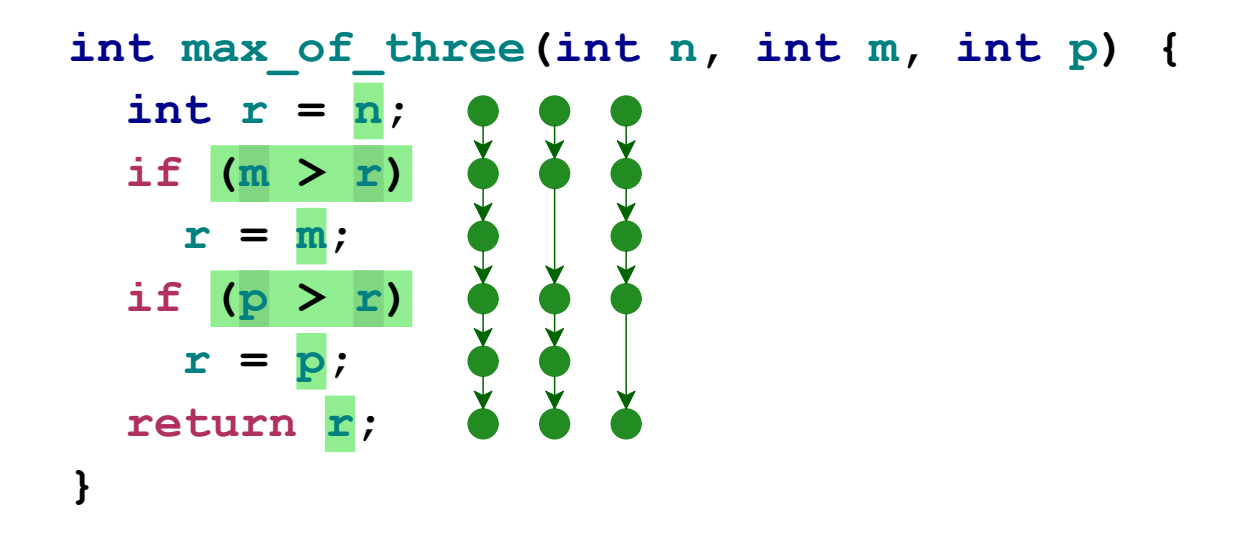

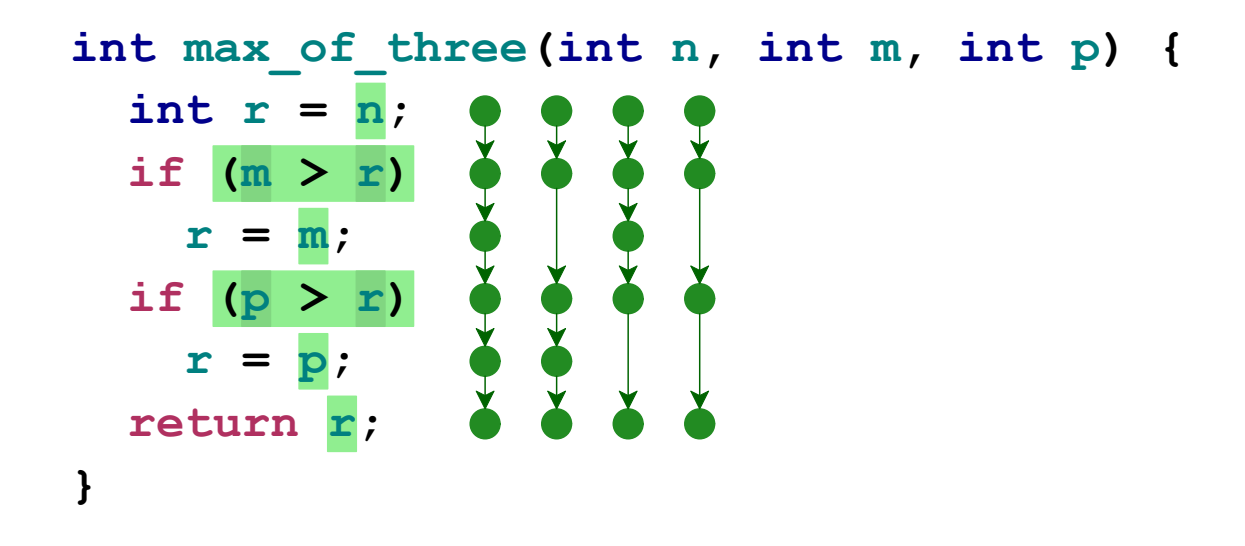

Even more:

- **condition** each boolean true and false
- **value** each [common] value at every possibility
- edge each control transfer taken
- modified condition/decision each boolean matters

• ...

Line or expression coverage is practical and useful

Start by clicking here:

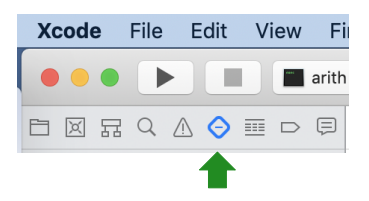

Then click "+" in the bottom left

Select "New Unit Test Target..."

Pick "Objective-C" for the language

All of the project changes are part of the project that you probably have checked in to your Git repo

Connect a test target to your main target:

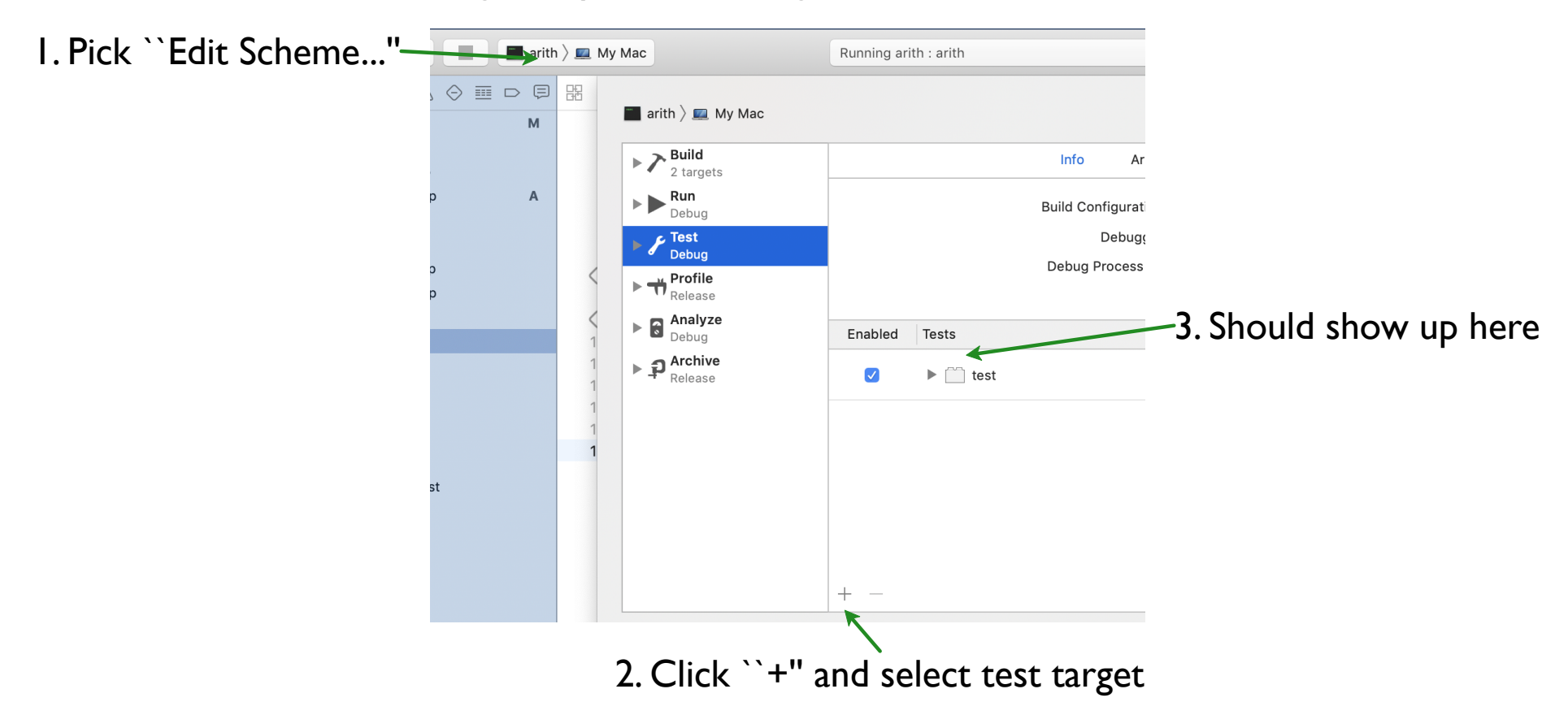

#### Enable code coverage:

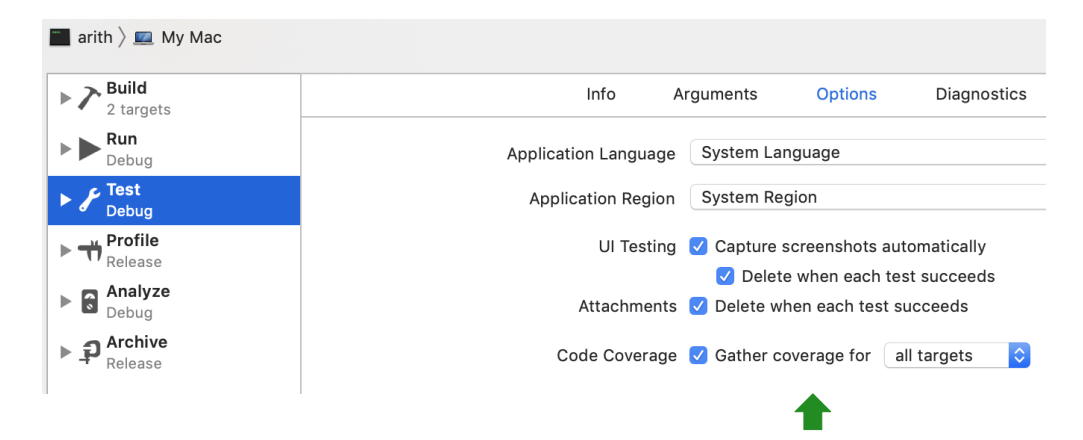

For each non-main file, add to your new test target:

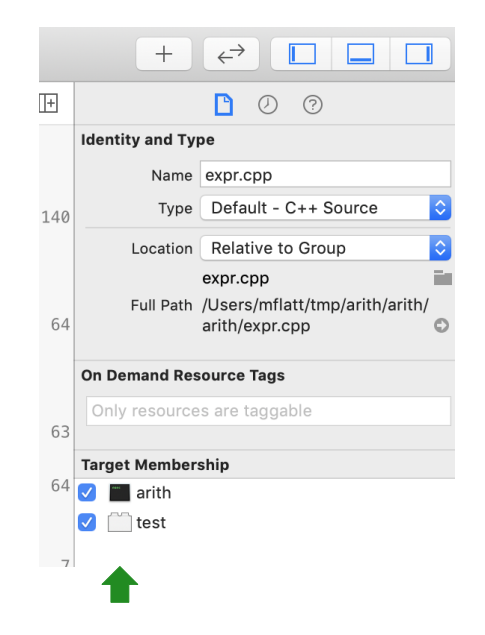

Adjust created .m file:

```
#import <XCTest/XCTest.h>
#include "run.h"
```

```
@interface test : XCTestCase
@end
```

```
@implementation test
- (void)testAll {
    if (!run_tests())
        XCTFail(@"failed");
}
@end
```

Add glue code in new file **run**.**h**:

extern bool run\_tests(void);

Add glue code in new file **run**.cpp:

```
extern "C" {
#include "run.h"
};
#define CATCH_CONFIG_RUNNER
#include "../catch.h"
bool run_tests() {
   const char *argv[] = { "arith" };
   return (Catch::Session().run(1, argv) == 0);
}
```

- Use **Test** #U instead of **Run** #R from the **Project** menu
- Turn on **Code Coverage** in the **Editor** menu
- Look for pink bars along the right edge of your code  $\Rightarrow$  uncovered

#### To run with coverage:

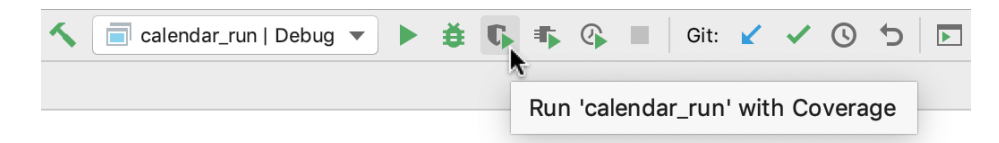

First run:

Could not find code coverage data Make sure the target application is compiled with the required compiler options Would you like to add them automatically? Fix and rerun

#### Click Fix and rerun

https://www.jetbrains.com/help/clion/code-coverage-clion.html

Beware: some changes will affect only your project workspace, which you probably exclude from your Git repo

When you run with coverage (again), probably the interesting file has 0% coverage:

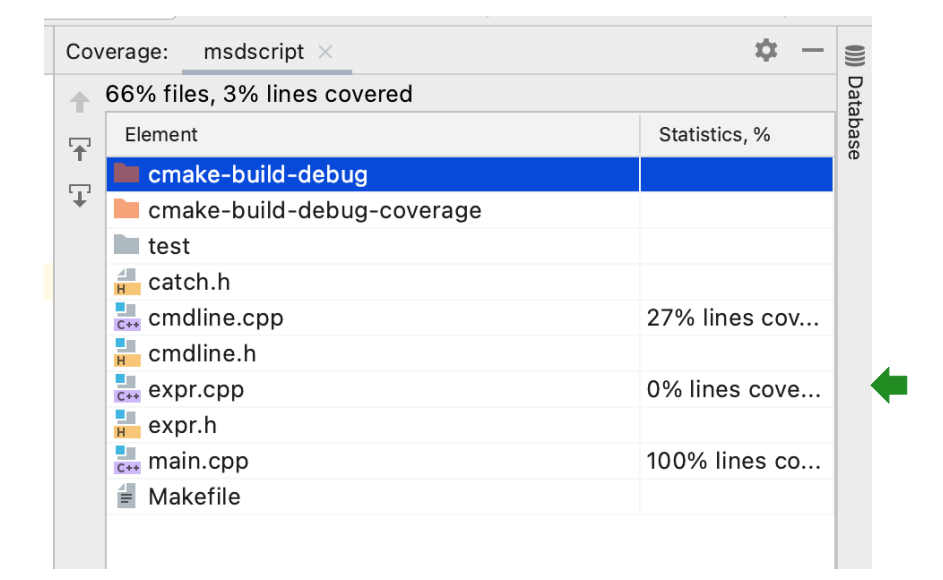

That's because no tests were run

- Add --test when running with coverage:
- Go to Run → Edit Configurations...
- Click + and add a new CMake Application

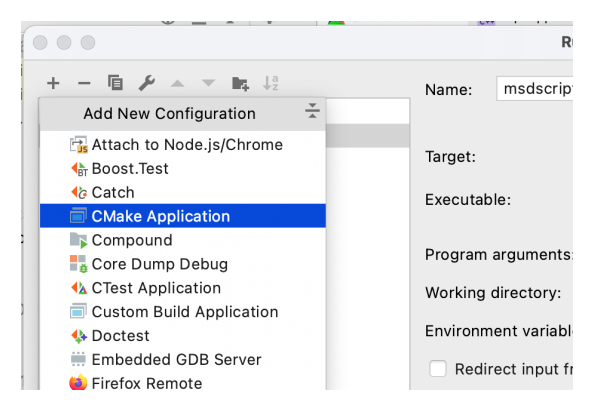

- Name it something like test
- Set the **Program arguments:** field to --test

Pick the test configuration while keeping Debug-Coverage still checked

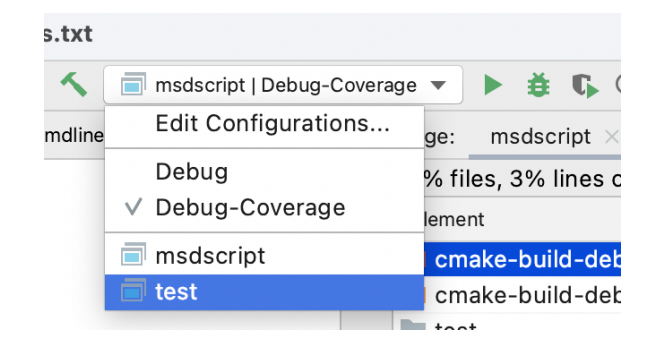

- Run with coverage again, and since your program runs the test suite when
   -test is the argument, now you get usefule coverage
- Look for pink bars along the editor left edge to find uncovered lines

### Makefile and Testing

Makefile idea: create a test "phony" target:

Then, make test builds and runs tests

. . . .

You should always runs your tests, but computers are good at remembering things that people forget

#### On Github: Actions -> set up a workflow yourself

Use this text:

name: CI
on: [push]
jobs:
 build:
 runs-on: macos-latest
 steps:
 - uses: actions/checkout@v1
 - name: Build and run tests
 run: make test

You should always runs your tests, but computers are good at remembering things that people forget

#### On Github: Actions -> set up a workflow yourself

| Use this text: | name: CI                    | or add to repo as          |  |  |  |
|----------------|-----------------------------|----------------------------|--|--|--|
|                | name. Ci                    | .github/workflows/main.yml |  |  |  |
|                | on: [push]                  |                            |  |  |  |
|                | jobs:                       |                            |  |  |  |
|                | build:                      |                            |  |  |  |
|                | runs-on: macos-latest       |                            |  |  |  |
|                | steps:                      |                            |  |  |  |
|                | - uses: actions/checkout@v1 |                            |  |  |  |
|                | - name: Build and run tests |                            |  |  |  |
|                | run: make t                 | est                        |  |  |  |

You should always runs your tests, but computers are good at remembering things that people forget

#### On Github: Actions -> set up a workflow yourself

If your Makefile is in path/to/dir within the repo:

```
name: CI
on: [push]
jobs:
    build:
    runs-on: macos-latest
    steps:
    - uses: actions/checkout@v1
    - name: Build and run tests
    run: make test
    working-directory: path/to/dir
```

You should always runs your tests, but computers are good at remembering things that people forget

#### On Github: Actions -> set up a workflow yourself

If your Makefile is in path/to/dir within the repo:

```
name: CI
on: [push]
jobs:
    build:
    runs-on: macos-latest
    steps:
    - uses: actions/checkout@v1
    - name: Build and run tests
    run: make test
    working-directory: path/to/dir
```

Part 2: Local Binding

## Variable Binding

In homework, you added variables to MSDscript

But we don't yet have a way to give a variable a value

Next: add a declaration form called \_let

In general, MSDscript keywords will start with an underscore

$$let x = 5 \\ in x + 1$$

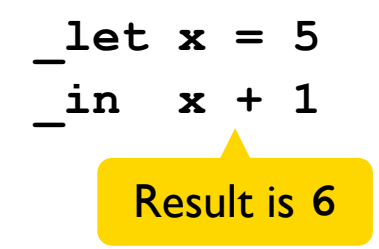

### Let Grammar

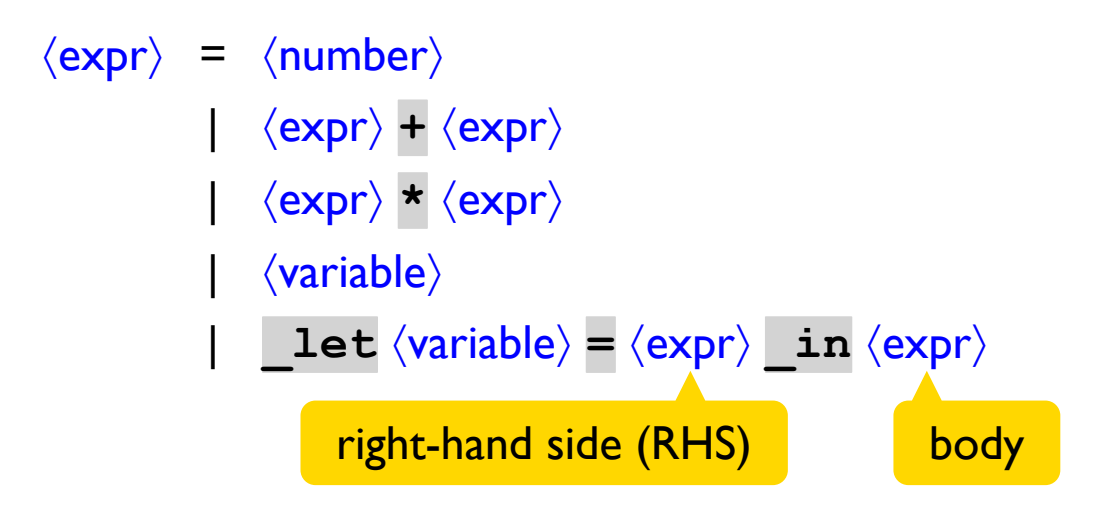

## Interpreting Let

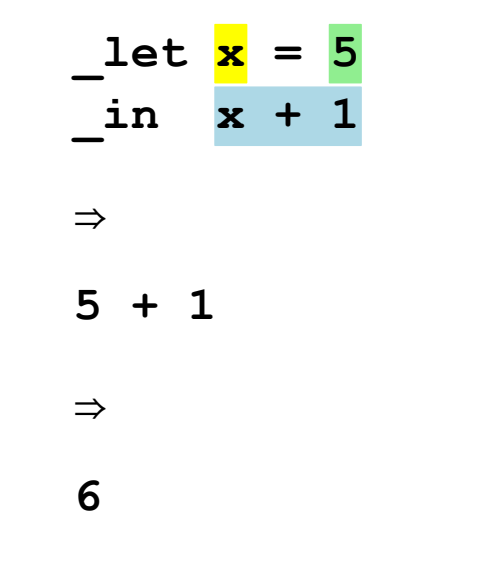

Interpreting \_let can use subst

(new Add(new Var("x"), new Num(1)))
->subst("x", new Num(5))
->interp()

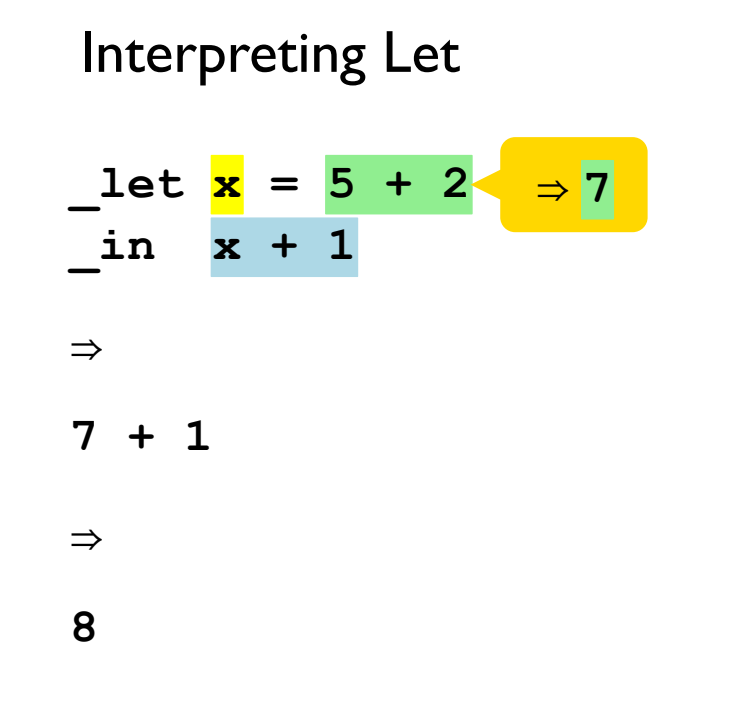

Interpret binding RHS before subst

int n = (new Add(new Num(5), new Num(2)))
 ->interp();
new Num(n);

| _let | x | =   | 5 |   |   |   |
|------|---|-----|---|---|---|---|
| _in  |   | Let |   | x | = | 6 |
|      | - | in  |   | x | + | 1 |

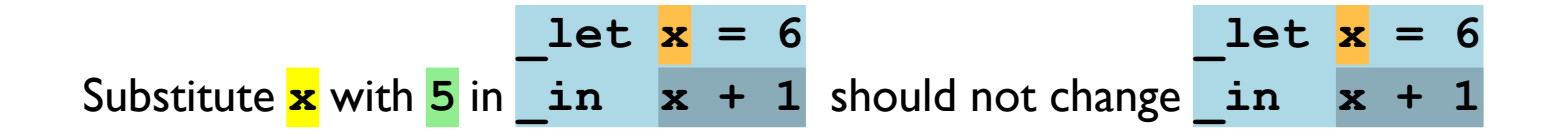

| _let | <mark>x</mark> = | 5   |   |   |
|------|------------------|-----|---|---|
| _in  | _let             | t x | = | 6 |
|      | _in              | x   | + | 1 |

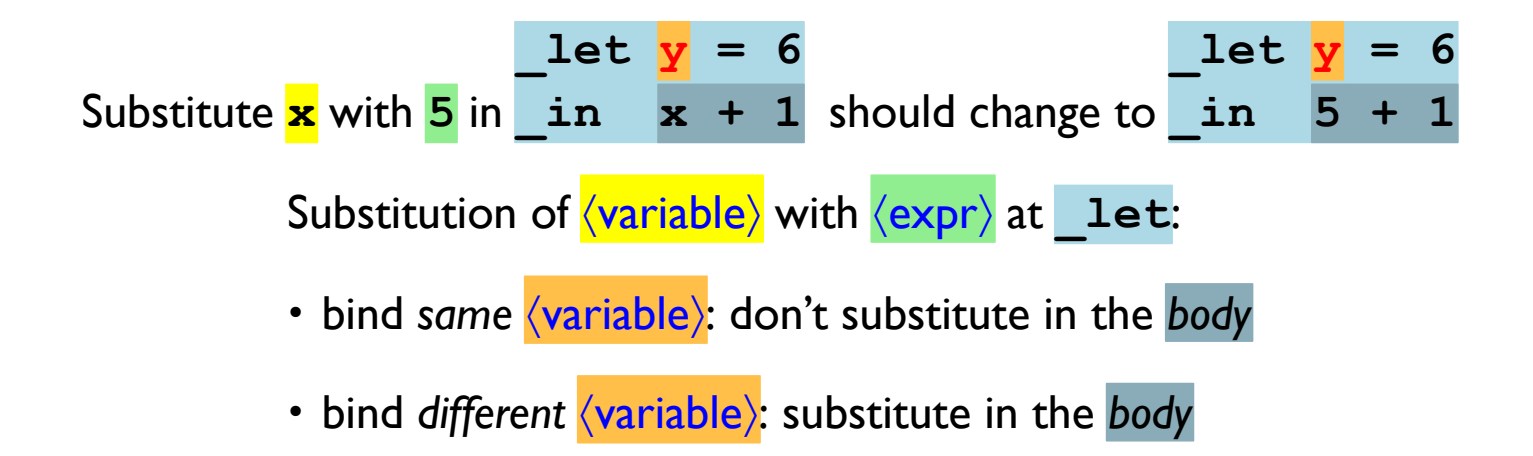

In other words, substitution replaces **free variables**, and it does not replace **bound variables** 

x is **bound** in let x = 5in x + 1

In other words, substitution replaces **free variables**, and it does not replace **bound variables** 

**x** is **free** in

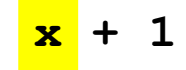

In other words, substitution replaces **free variables**, and it does not replace **bound variables** 

x is **free** in \_let z = 5\_in x + 1

## Nested Let Binding: RHS

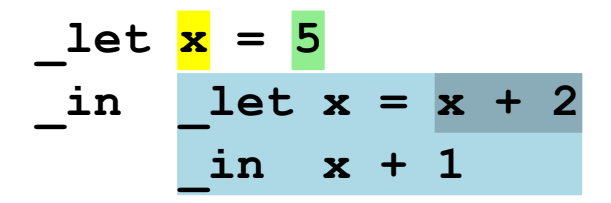

Substitution of  $\langle variable \rangle$  with  $\langle expr \rangle$  at **\_let**:

• Always substitute in the right-hand side